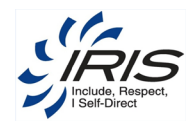

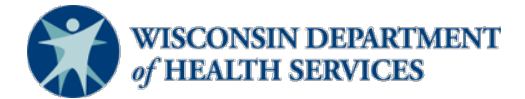

# Wisconsin Department of Health Services IRIS (Include, Respect, I Self-Direct) Self-Directed Information Technology System

## Adding a Self-Directed Personal Care (SDPC) Representative

P-02512A (10/2019)

Version 1.0.18 / MicroPact Confidential

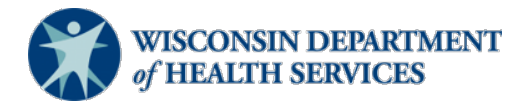

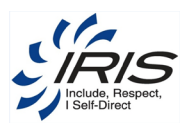

## Table of Contents

| 1 | Participant |                                                     |    |  |  |  |  |
|---|-------------|-----------------------------------------------------|----|--|--|--|--|
|   | 1.1         | Participant Contact                                 | .1 |  |  |  |  |
|   | 1.2         | Adding the SDPC Representative to the SDPC Referral | 3  |  |  |  |  |
|   | ±.2         |                                                     |    |  |  |  |  |

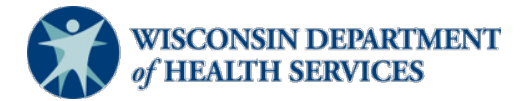

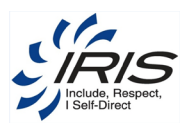

### **1** Participant

This section will show what the consultant, nurse, or any other care team member must do in order to designate a contact as an SDPC representative in the self-directed information technology system.

#### 1.1 **Participant Contact**

Add a participant contact using the same steps you would when adding any other (for example, a guardian, power of attorney, brother, or parent). From the participant record, add participant contact data. To create a new participant contact record, follow these steps:

1. Hover over Participant Contact and select New Participant Contact.

| Tracking Inbox > Participant > Participant Contact Listing > |                                                                                                    |                      |  |  |  |  |  |  |  |
|--------------------------------------------------------------|----------------------------------------------------------------------------------------------------|----------------------|--|--|--|--|--|--|--|
| Participant                                                  |                                                                                                    |                      |  |  |  |  |  |  |  |
| Participant Status<br>Change                                 | Buckshot, Bob   Status: Draft   MCI:31874314<br>Group: Frail Elder   Home Phone Number: (20                                                                                                    |                      |  |  |  |  |  |  |  |
| Participant Status<br>History                                | ICA Consultant                                                                                                    |                      |  |  |  |  |  |  |  |
| Participant Address                                          |                                                                                                    |                      |  |  |  |  |  |  |  |
| Participant Phone                                            |                                                                                                    |                      |  |  |  |  |  |  |  |
| Participant Email                                            | No records for the second state of the second state of the second | Column Filters (OFF) |  |  |  |  |  |  |  |
| Eligibility                                                  |                                                                                                    |                      |  |  |  |  |  |  |  |
| Financials                                                   |                                                                                                    |                      |  |  |  |  |  |  |  |
| Participant<br>Contact                                       | New Participant Contact                                                                                                    |                      |  |  |  |  |  |  |  |
| Documents                                                    |                                                                                                    |                      |  |  |  |  |  |  |  |

Figure 1-1 New Participant Contact

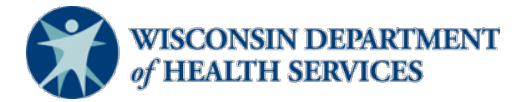

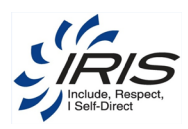

2. Enter required data fields.

| cking Inbox 🔹 Participa                                                               | ant » Participant Contact Listing »                                         | Participant Contact                     |                                                         |            |                                      | Assignment: Adminis                                                  |  |  |  |
|---------------------------------------------------------------------------------------|-----------------------------------------------------------------------------|-----------------------------------------|---------------------------------------------------------|------------|--------------------------------------|----------------------------------------------------------------------|--|--|--|
| Participant Contact<br>Contact Addresses                                              | Buckshot, Bob   Pro<br>DOB:02-01-1957   T                                   | eferred Name:   Si<br>arget Group: Devi | <b>tatus:</b> Enrolled   <b>S</b><br>elopmentally Disat | tatus Effe | ective Date: 08-0<br>ferred Phone Nu | )3-2017   <b>MCI</b> :3187431431  <br>I <b>mber</b> : (206) 555-9856 |  |  |  |
| Contact Documents                                                                     | County of Responsibility: Ashland                                           |                                         |                                                         |            |                                      |                                                                      |  |  |  |
| Contact Email                                                                         | Primary Contact. Cora Buckshol                                              |                                         | Printer Friendly Format                                 |            |                                      |                                                                      |  |  |  |
| Contact Phone                                                                         |                                                                             | 101                                     | 0 1 1                                                   |            |                                      | Printer Friendly Format                                              |  |  |  |
| Participant Contact                                                                   | IRIS Start Date                                                             | ICA                                     | Consultant                                              |            | FEA                                  | SDPC Status                                                          |  |  |  |
| Status History                                                                        | 07/07/2017                                                                  | Connections                             | Cook, Olivia                                            |            | ILife                                | Pending                                                              |  |  |  |
|                                                                                       | SDPC Status Effective Date                                                  | SDPC Nurse                              | Create Work Rec                                         | quest      |                                      |                                                                      |  |  |  |
|                                                                                       | 08/10/2017                                                                  |                                         | Create Work F                                           | Request    |                                      |                                                                      |  |  |  |
|                                                                                       | First Name<br>Last Name<br>Middle<br>Suffix<br>Organization<br>Relationship |                                         | Buckshot Spouse/Partner Parent Daughter Friend          |            |                                      |                                                                      |  |  |  |
| Primary Contact<br>Release of Information or Guardianship Paperwork Obtained<br>Notes |                                                                             |                                         | 🖲 Yes 🔘 No 🔞                                            |            |                                      |                                                                      |  |  |  |
|                                                                                       |                                                                             | Yes No                                  |                                                         |            |                                      |                                                                      |  |  |  |
|                                                                                       |                                                                             |                                         |                                                         |            |                                      |                                                                      |  |  |  |
|                                                                                       | Best Time To Contact                                                        |                                         | Anytime                                                 |            |                                      |                                                                      |  |  |  |
|                                                                                       | Other Communication Info                                                    |                                         |                                                         |            |                                      |                                                                      |  |  |  |
|                                                                                       |                                                                             |                                         |                                                         |            |                                      |                                                                      |  |  |  |

Figure 1-2 Create New Contact

In the Relationship field, make sure SDPC Representative is selected.

Relationship

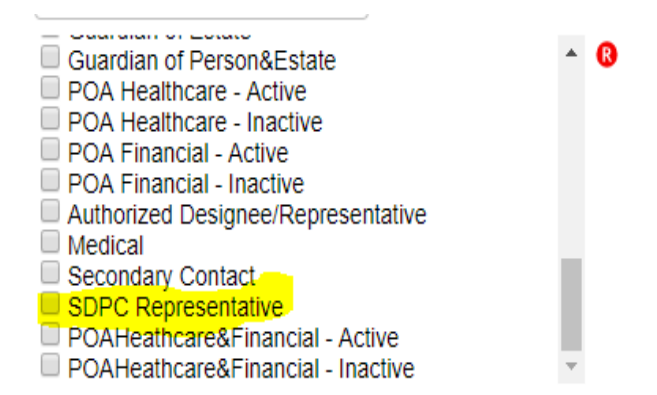

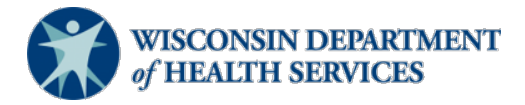

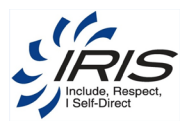

#### 1.2 Adding the SDPC Representative to the SDPC Referral

When entering the SDPC Referral, under the field **Preferred Contact for SDPC Intake**, the contacts with a relationship of **SDPC Representative** should appear in the drop-down list. At this point, you may proceed with the referral as you normally would.

| Date Referred to IRIS<br>IRIS Enrollment Date<br>Status<br>County of Residence<br>Living Situation<br>Currently Receiving MAPC                    | ○ Yes ○ No <b>⊚</b> |  |  |  |  |  |  |
|----------------------------------------------------------------------------------------------------|---------------------|--|--|--|--|--|--|
| Referral<br>Ensure the participant meets criteria for SDPC services. Prior to referring please see "IRIS Consultant's Guide to SDPC".             |                     |  |  |  |  |  |  |
| Has an IRIS start date established?                                                                                                    | ○ Yes ○ No 🚯        |  |  |  |  |  |  |
| Needs hands on care as evidenced by the LTC-FS? (1?s or 2?s)                                                                                      | ○Yes ○ No 🔞         |  |  |  |  |  |  |
| Is under Fraud or Misappropriation Investigation?                                                                                                 | ○Yes ○ No 🚯         |  |  |  |  |  |  |
| Is involved with APS related to provision of cares? (self-neglect, worker neglect, etc.)                                                          | ○Yes ○No 🚯          |  |  |  |  |  |  |
| Is residing in an RCAC?                                                                                                    | ○Yes ○ No 🚯         |  |  |  |  |  |  |
| Is residing in an AFH owned by Blood relatives?                                                                                                   | ○Yes ○ No 🚯         |  |  |  |  |  |  |
| Has workers identified to provide cares and paperwork has been submitted to FEA?                                                                  | ○Yes ○ No 🚯         |  |  |  |  |  |  |
| Has a back-up plan that addresses SDPC requirements with people identified that can complete personal cares if the primary worker is unavailable? | ○Yes ○ No 🚯         |  |  |  |  |  |  |
| Will the guardian or POA-HC be providing paid SDPC services?                                                                                      | ○Yes ○ No 😮         |  |  |  |  |  |  |
| Preferred Contact for SDPC Intake                                                                                                    | ×                   |  |  |  |  |  |  |
| Notes                                                                                                    |                     |  |  |  |  |  |  |
|                                                                                                    |                     |  |  |  |  |  |  |
|                                                                                                    |                     |  |  |  |  |  |  |

Figure 1-3 New SDPC Referral Questions